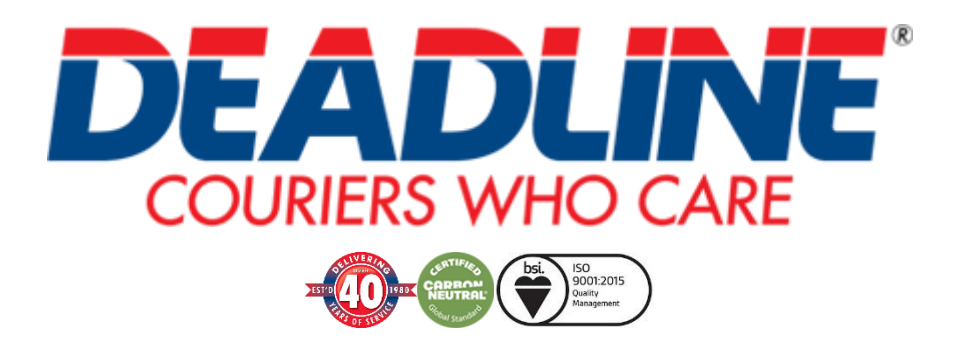

# How to use our web portal

This document will help guide you through our new web portal. If you require any further assistance, please do not hesitate to contact your Sales Account Manager.

**Contents** 

Booking Request View Booking Requests Search jobs archive Calculate a quote Generate a work report Download a driver run sheet View Invoices View Credit Notes

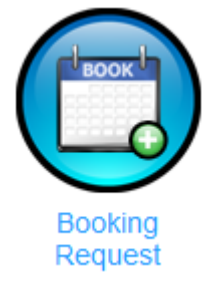

## Anything in **Red** is a required field at the point of booking.

Account address will default as collection address on left hand side of page.

## **Enter Destination Country**

## **Complete Delivery address**

E

| AF AFGHANISTAN<br>ALALBANIA A ODRESS<br>ALDERNEY<br>DZ ALGERIA<br>AD ANGOLA IN HOUSE<br>AR ARGENTINA<br>AM ARMENIA<br>AU AUSTRALIA<br>AT AUSTRALIA<br>AT AUSTRALIA<br>AZ AZERBALIAN<br>AZ AZERBALIAN | A Del<br>Consi<br>Addre | ivery Address and a correst of a correst of |              |
|----------------------------------------------------------------------------------------------------|-------------------------|----------------------------------------------------------------------------------------------------|--------------|
| Pickup Address                                                                                                    | ^                       | Delivery Address                                                                                                    | ADDRESS BOOK |
| Consignor                                                                                                    |                         | Consignee                                                                                                    |              |
| Wycombe                                                                                                    |                         | London                                                                                                    |              |
| Address Line 1                                                                                                    |                         | Address Line 1                                                                                                    |              |
| York Way Cressex Business Park                                                                                                    |                         | Unit 734                                                                                                    |              |
| Address Line 2                                                                                                    |                         | Address Line 2                                                                                                    |              |
|                                                                                                    |                         | Tudor Estate                                                                                                    |              |
| Address Line 3                                                                                                    |                         | Address Line 3                                                                                                    |              |
|                                                                                                    |                         | Abbey Rd                                                                                                    |              |
| Town                                                                                                    |                         | Town                                                                                                    |              |
| High Wycombe                                                                                                    |                         | London                                                                                                    |              |
| Country                                                                                                    |                         | Postcode                                                                                                    |              |
| GB UNITED KINGDOM                                                                                                    |                         | NW10 7UN                                                                                                    |              |
| Postcode                                                                                                    |                         | Contact                                                                                                    |              |
| HP12 3PY                                                                                                    |                         | Delivery Contact Name                                                                                                    |              |
| Contact                                                                                                    |                         | Telephone                                                                                                    |              |
|                                                                                                    |                         | 02089630400                                                                                                    |              |
| Telephone                                                                                                    |                         | Consignee Email                                                                                                    |              |
| 01494 464499                                                                                                    |                         | london@deadline.co.uk                                                                                                    |              |

## **Pieces and Weight**

Number of pieces

| Number of pieces                                   |             |            |                                                                  |                                                            |
|----------------------------------------------------|-------------|------------|------------------------------------------------------------------|------------------------------------------------------------|
| Total Weight (all pieces)                          |             |            |                                                                  |                                                            |
| Weight of all pieces                               |             |            |                                                                  |                                                            |
| CLICK TO HIDE DIMENSIONS                           |             |            |                                                                  |                                                            |
| Pieces Weight                                      | Length (cm) | Width (cm) | Height (cm)                                                      | Volume on Row                                              |
| -Volume Dimensions                                 |             |            |                                                                  | _                                                          |
| Domestic Details                                   |             |            | Sameday: Si                                                      | mall Van                                                   |
| Overnight: Next Day                                |             |            | Overnight: N                                                     |                                                            |
| Collection Details                                 |             |            | Overnight: No<br>Overnight: No<br>Overnight: No<br>Overnight: No | ext Day<br>ext Day 09:00<br>ext Day 10:00<br>ext Day 12:00 |
| Collection Point                                   |             |            | Overnight: Sa                                                    | aturday 09:00<br>aturday 12:00                             |
| <ul> <li>Ready Now</li> <li>Date / Time</li> </ul> |             |            | Sameday: Lu                                                      | ke<br>Iton                                                 |
| Date Time                                          |             |            | Sameday: Eu<br>Sameday: Sr<br>Sameday: Tr                        | nall Van<br>ansit Fridge                                   |
| Collection                                         | ~           |            | Sameday: Tra<br>Sameday: Tra                                     | ansit LWB<br>ansit SWB                                     |
| Wait and Return                                    |             |            |                                                                  |                                                            |

## Commodity

Goods Description

## Description of the goods

Goods Value

## Value of the goods

- □ Fragile
- Security Option
- Non-Convey Option
- Remote Collection
- □ Insurance

ADD COMMODITY DETAIL

| International Details                |   | Collection Details                                 |
|--------------------------------------|---|----------------------------------------------------|
| Service                              |   | Collection Point                                   |
| National Service                     | ~ | Collection Point                                   |
| Product                              |   | Ready Now                                          |
| Economy                              | ~ | Date / Time Date and Time when the goods are ready |
| Terms of Export                      |   |                                                    |
| DAP (Duty Unpaid Delivered At Place) | ~ | Collection Vehicle                                 |
| Reason for Export                    |   | Collection ~                                       |
|                                      |   | Wait and Return                                    |
|                                      |   |                                                    |

## Select the required service Express / Economy / Next Day

## Terms of export duty payment DDP / DAP?

#### Reason for export: Exhibition goods / Personal Effects etc.

## Commodity

| Goods Description | Exhibition Stand |
|-------------------|------------------|
| Goods Value       | 500              |
| Insurance         | Value 500        |

Description of what you are sending

Value of what you are sending

Is insurance required? If ticked as required enter insurance value

#### Purchase order Customer reference for tracking / invoicing

Ref 2 Customer reference for invoicing

Invoice note Customer reference for invoicing

Third Party Email will sending all tracking emails to the email entered

Notification email will sending a booking confirmation email with no further tracking emails or correspondence.

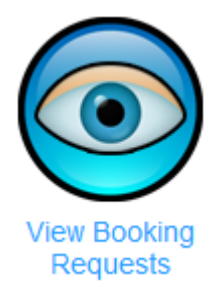

This will show you all bookings made on your account for that day.

|                        | Menu > Search                                           |                                        | Quotation :: New Booking |
|------------------------|---------------------------------------------------------|----------------------------------------|--------------------------|
|                        | Consignment Number                                      | Quick Search                           |                          |
|                        | Advanced Search                                         |                                        |                          |
|                        | Shipped From<br>Shipped To<br>Consignee<br>Postcode     | Tues 19, May 2015<br>Tues 19, May 2015 |                          |
| Search Jobs<br>Archive | Purchase Order<br>Invoice<br>Country<br>Advanced Search |                                        |                          |

Search facility for all jobs on your account, you can search by consignment number.

Alternatively you can do an advance search using a date range, consignee name, post code, purchase order, invoice number or country.

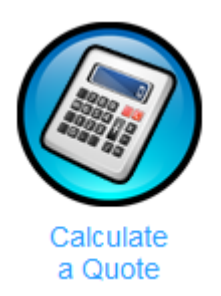

| Menu > Online Quotation                                                                                   |                                 |
|----------------------------------------------------------------------------------------------------|---------------------------------|
| Country                                                                                                   | FRANCE*                         |
| Product                                                                                                   | Express -                       |
| Service                                                                                                   | PARIS 75 🔹                      |
| Commodity Description                                                                                     | Documents -                     |
| Consignee Postcode                                                                                        | 75008                           |
| Total Weight                                                                                              | 0.5                             |
| Total Pieces                                                                                              | 1                               |
| Click here to enter detailed                                                                              | dimensions                      |
| Calculate Quotation                                                                                       |                                 |
| Consignee Postcode<br>Total Weight<br>Total Pieces<br>Click here to enter detailed<br>Calculate Quotation | 75008<br>0.5<br>1<br>dimensions |

Online quoting facility.

Enter destination, service required, commodity, pieces and weight to obtain a quotation. This will also offer comparison quotations for alternative services that may be available.

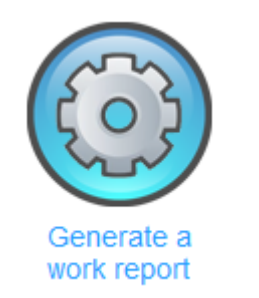

| elect the date range in  |                              |                                   |                                |                                                        |
|--------------------------|------------------------------|-----------------------------------|--------------------------------|--------------------------------------------------------|
| T                        | which the consignments wh    | tere collected.                   |                                |                                                        |
| rom: Tues 19             | May 2015                     |                                   |                                |                                                        |
| ues is                   | , May 2015                   |                                   |                                |                                                        |
|                          |                              |                                   |                                |                                                        |
|                          |                              |                                   |                                |                                                        |
| elect the information y  | ou wish to see on your repor | t. Note that on the PDF format to | oo many columns will result ir | n very small text as the system tries to fit everythin |
| equire on the page, in t | his case the XLS format is p | referable.                        |                                |                                                        |
| POD                      | Time                         | Destination                       | SP Instructions                | Quote                                                  |
| Wgt                      | Booked By                    | Purchase Order                    | Ref 2                          | Ref 3                                                  |
| Ref 4                    | Inv Note                     | Collect PC                        | Country                        | Shipper                                                |
| Delivery                 | Shipper Ref                  | Signature                         | Service                        | Description                                            |
| Manifest                 | Consignee                    | Address                           | Pcs                            | Product                                                |
| Value                    | Collection                   |                                   |                                |                                                        |
|                          |                              |                                   |                                |                                                        |
|                          |                              |                                   |                                |                                                        |
| dipatr officiat          |                              |                                   |                                |                                                        |
| elect the file format:   | PDF 👻 📃 Save st              | aight to file                     |                                |                                                        |

Allows the user to run reports on their work for all things from PODs to job prices by selecting which columns they wish to see.

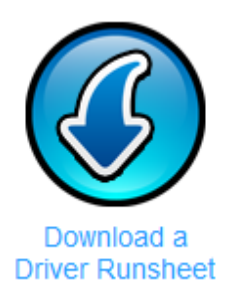

This will print a PDF of all the work for the customer that day that the driver can sign on collection for receipt of all goods.

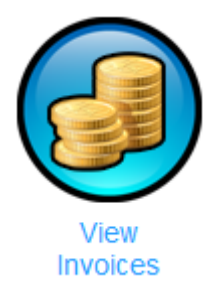

View all invoices against your account.

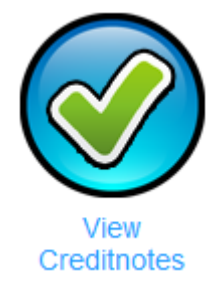

View all Credit Notes against your account.